How to import multiple students in to Teacher's Dashboard

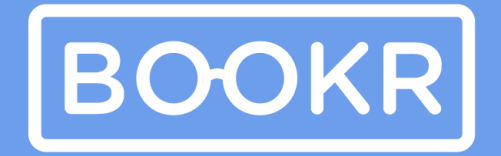

CLASS

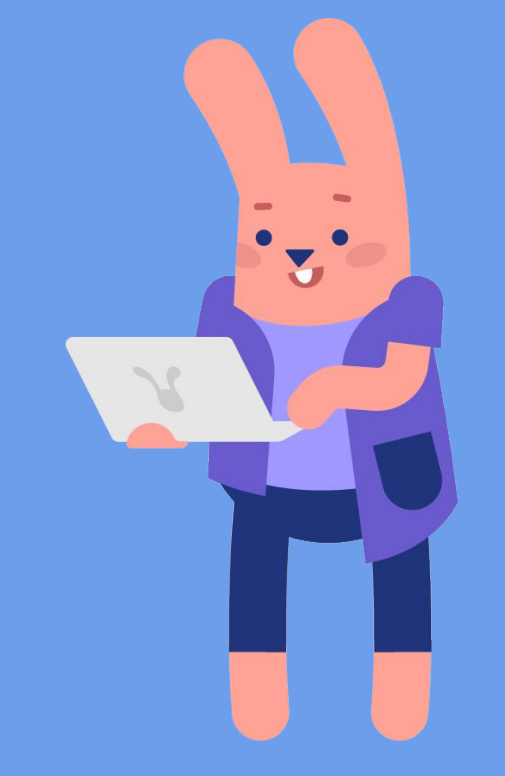

### First comes first, log in to the Teacher's Dashboard https://teacher.bookrclass.com/

|         | m of  | <u>۲</u> . |
|---------|-------|------------|
| 1 ··· > | Login |            |
|         |       |            |
|         |       |            |

### **Open the Teacher's Dashboard**

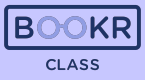

#### teacher.bookrclass.com

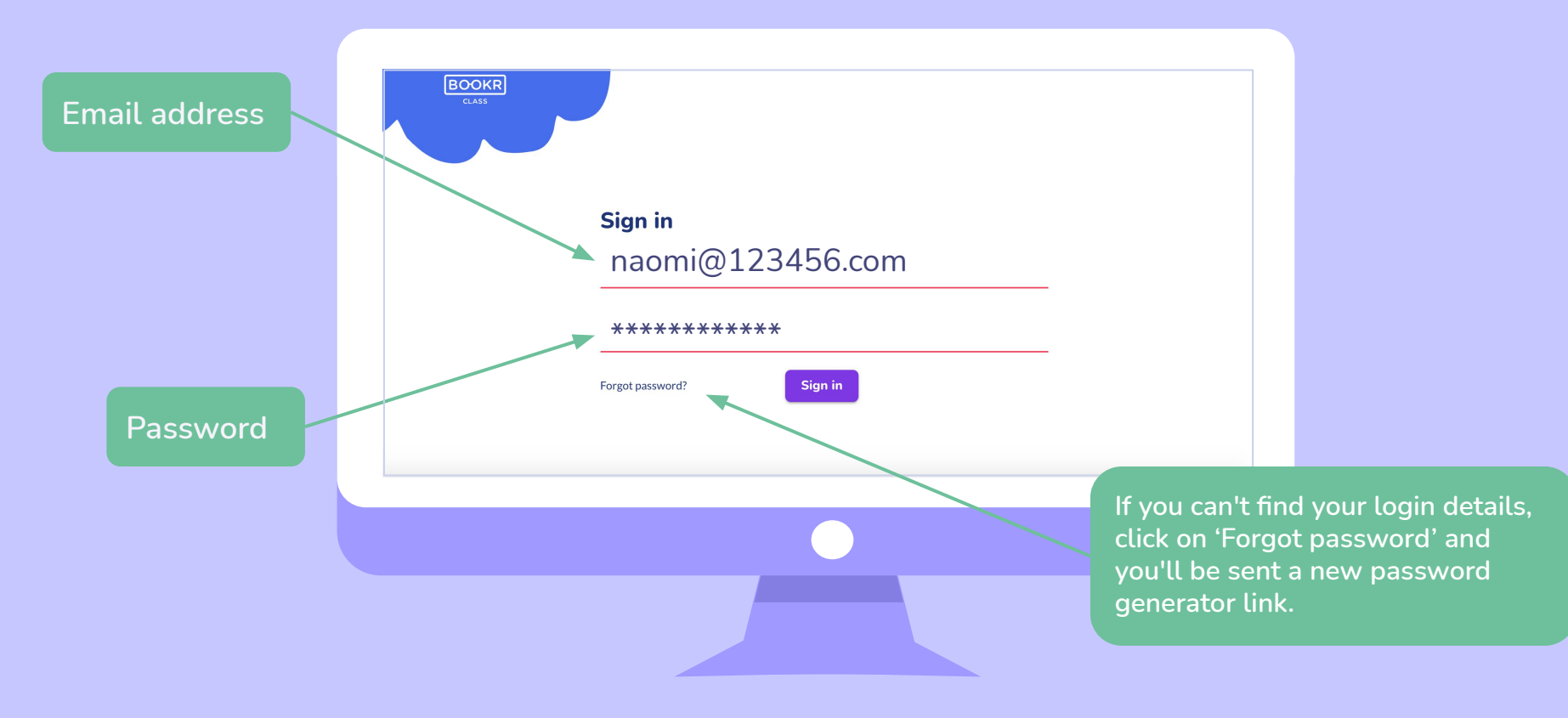

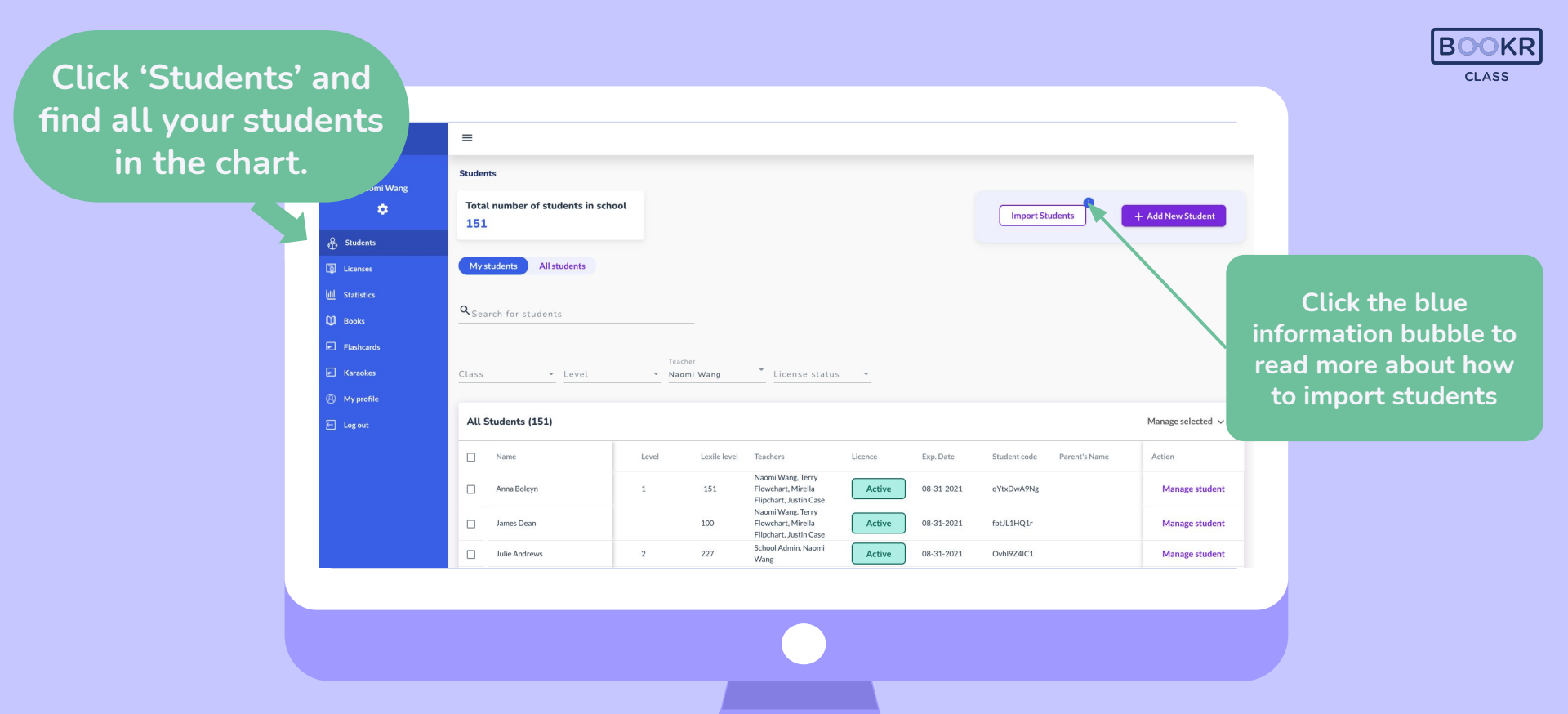

# Create an XLS document in which you list the following details of the student.

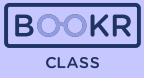

| first name | last name | class name | lexile score | adult email     | adult name |
|------------|-----------|------------|--------------|-----------------|------------|
| Naomi      | Tuhnberg  | 5/a        |              | 2               |            |
| David      | Juarez    | 2          | 240          | 2               |            |
| Anna       | Toth      | 4          |              | Annemom@123.com | Donna Lee  |
|            | 28 4      |            |              |                 | 2-         |
|            |           |            |              |                 |            |
|            |           |            |              |                 |            |
|            |           |            |              |                 |            |
|            |           |            |              |                 |            |
|            |           |            |              | 8               | 5          |
|            |           |            |              |                 | 22         |
|            | 5 ·       |            | t.           |                 |            |

# Only the first and last names are mandatory to fill out.

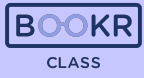

| Naomi Wang     | Tetel work of a table to in |         |              |                                               |         |            |              |               |                   |    |                |
|----------------|-----------------------------|---------|--------------|-----------------------------------------------|---------|------------|--------------|---------------|-------------------|----|----------------|
| ٠              | 151                         | school  |              |                                               |         |            | Import Stude | ents          | + Add New Student |    |                |
| 윩 Students     |                             |         |              |                                               |         |            |              |               |                   | 1  |                |
| Licenses       | My students All students    |         |              |                                               |         |            |              |               |                   |    |                |
| Ull Statistics | Q Search for students       |         |              |                                               |         |            |              |               |                   |    | Click 'Import  |
| Books          |                             |         |              |                                               |         |            |              |               |                   |    | students' and  |
| Flashcards     |                             | Teacher |              | ÷                                             |         |            |              |               |                   | au | load the XLS f |
| Karaokes       | Class - Level               | ▼ Naomi | Wang         | License status                                | *       |            |              |               |                   |    |                |
| W profile      | All Students (151)          |         |              |                                               |         |            |              |               | Manage selected 🗸 |    |                |
| E Log out      |                             |         |              |                                               |         |            |              |               |                   |    |                |
|                | Name                        | Level   | Lexile level | Teachers                                      | Licence | Exp. Date  | Student code | Parent's Name | Action            |    |                |
|                | Anna Boleyn                 | 1       | -151         | Flowchart, Mirella<br>Flipchart, Justin Case  | Active  | 08-31-2021 | qYtxDwA9Ng   |               | Manage student    |    |                |
|                | James Dean                  |         | 100          | Naomi Wang, Terry<br>Flowchart, Mirella       | Active  | 08-31-2021 | fptJL1HQ1r   |               | Manage student    |    |                |
|                | Julie Andrews               | 2       | 227          | Flipchart, Justin Case<br>School Admin, Naomi | Active  | 08-31-2021 | OvhI9Z4IC1   |               | Manage student    |    |                |
|                |                             |         |              | Wang                                          |         |            |              |               |                   |    |                |
|                |                             |         |              |                                               |         |            |              |               |                   |    |                |
|                |                             |         |              |                                               |         |            |              |               |                   |    |                |
|                |                             |         |              |                                               |         |            |              |               |                   |    |                |

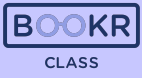

| CLASS                                                                                  | =                                                  |                               |                                                   |                                                                                                    |                             |                                       |                                         |               |                                                                         |
|----------------------------------------------------------------------------------------|----------------------------------------------------|-------------------------------|---------------------------------------------------|----------------------------------------------------------------------------------------------------|-----------------------------|---------------------------------------|-----------------------------------------|---------------|-------------------------------------------------------------------------|
| Naomi Wang                                                                             | Students                                           |                               |                                                   |                                                                                                    |                             |                                       |                                         |               |                                                                         |
|                                                                                        | Total number of s                                  | students in school            |                                                   |                                                                                                    |                             |                                       | Import St                               | udents        | + Add New Student                                                       |
| 🖧 Students                                                                             |                                                    |                               |                                                   |                                                                                                    |                             |                                       |                                         |               |                                                                         |
| Dicenses                                                                               | My students A                                      | All students                  |                                                   |                                                                                                    |                             |                                       |                                         |               |                                                                         |
| Ull Statistics                                                                         |                                                    |                               |                                                   |                                                                                                    |                             |                                       |                                         |               |                                                                         |
| D Books                                                                                | Q Search for stude                                 | ents                          |                                                   |                                                                                                    |                             |                                       |                                         |               |                                                                         |
|                                                                                        |                                                    |                               |                                                   |                                                                                                    |                             |                                       |                                         |               |                                                                         |
| Flashcards                                                                             |                                                    |                               |                                                   |                                                                                                    |                             |                                       |                                         |               |                                                                         |
| <ul> <li>Flashcards</li> <li>Karaokes</li> </ul>                                       | Class                                              | Te Level N                    | acher<br>Iomi Wang                                | <ul> <li>License status</li> </ul>                                                                   | Ŧ                           |                                       |                                         |               |                                                                         |
| <ul> <li>Flashcards</li> <li>Karaokes</li> <li>My profile</li> </ul>                   | Class                                              | ▼ Level ▼ Na                  | acher<br>Iomi Wang                                | License status                                                                                       | •                           |                                       |                                         |               |                                                                         |
| <ul> <li>Flashcards</li> <li>Karaokes</li> <li>My profile</li> <li>Log out</li> </ul>  | Class All Students (15)                            | • Level • N:                  | acher<br>Iomi Wang                                | License status                                                                                       | *                           |                                       |                                         |               | Manage selected 🗸                                                       |
| E Flashcards<br>E Karaokes<br>® My profile<br>E Log out                                | Class All Students (15) Name                       | • Level • Ni 1) Level         | acher<br>Ioomi Wang<br>Lexile level               | License status                                                                                       | Licence                     | Exp. Date                             | Student code                            | Parent's Name | Manage selected ~<br>Action                                             |
| <ul> <li>Flashcards</li> <li>Karasikes</li> <li>My profile</li> <li>Log out</li> </ul> | Class All Students (15) Name AnnaBoleyn            | • Level • Ni  1  Level  1     | acher<br>I Wang<br>Lexile level<br>-151           | License status<br>Teachers<br>Naomi Wang, Terry<br>Flowchart, Mirelia<br>Flipchart, Justin Gase      | Licence                     | Exp. Date<br>08-31-2021               | Student code                            | Parent's Name | Manage selected v<br>Action<br>Manage student                           |
| <ul> <li>Flashcards</li> <li>Karaokes</li> <li>My profile</li> <li>Log out</li> </ul>  | CLass All Students (15) Name AnnaBoleyn James Dean | • Level • Nr<br>1)<br>Level 1 | scher<br>nomi Wang<br>Lexile level<br>-151<br>100 | Teachers Teachers Naoni Wang, Terry Flowchart, Mirella Flipchart, Justin Case Flipchart, Justin Case | Licence<br>Active<br>Active | Exp. Date<br>08-31-2021<br>08-31-2021 | Student code<br>qYtxDwA9Ng<br>fpUL1HQ1r | Parent's Name | Manage selected        Action       Manage student       Manage student |

You will find all the imported students in the chart under 'Students' section. If you need help, don't hesitate to contact us via <a href="mailto:support@bookrclass.com">support@bookrclass.com</a>

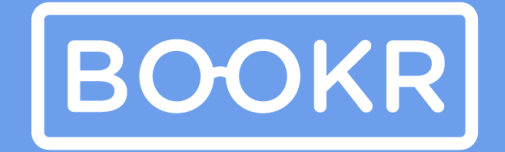

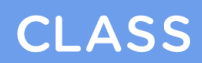

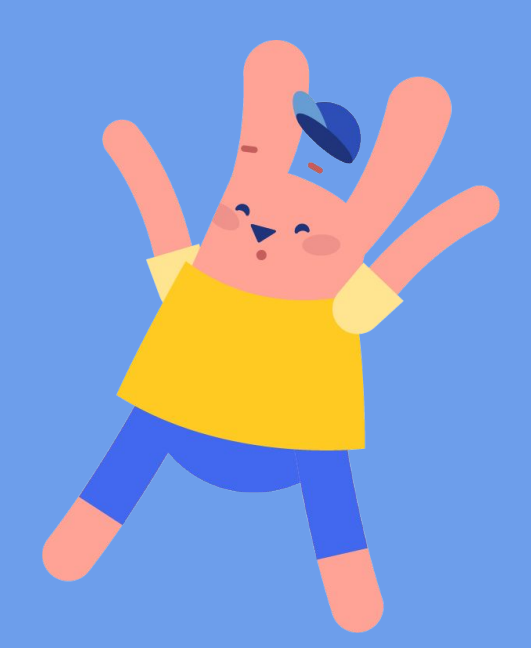